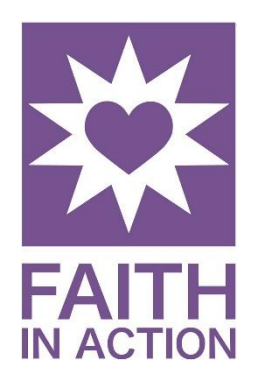

## How to Use RideScheduler

Go to https://bnfia.ridescheduler.com/Account/Login. Type in

your email address and password.

\*If you do not have a password or have forgotten it, **click** *Forgot your password* and follow the prompts.

When signed-on, the following appears:

- 🗂 🛛 My Available
- 🖄 My Services
- A Mileage Report
- Contact Coord

Click on **My Available to view the** requested rides\*. Please consider any messages in the *Message* section and count the number of addresses for that ride. The number of addresses indicates whether a ride is one-way or round trip. Also, note the pickup location, as it <u>might not</u> be the care receiver's home.

To select an appointment, click ACCEPT. The appointment will be moved into **My Services**. You will receive an email notifying you of your scheduled ride, and a text reminder the morning of the trip.

For a map with directions from your house, to the pick up address and then to the destination - click on the google maps icon in the upper righthand corner.

Need to cancel? Go to **My Services**, locate the appointment and click UNACCEPT. The ride will be moved back to available. *If canceling a ride within 3 days of an appointment*, call the FIA office to notify the Transportation desk so that we can notify other drivers.

\*If you are using a cell phone, you may need to click the 3 horizontal bars in the upper left corner to collapse the left side menu.

## Mileage Reports

If you are a driver, please edit your mileage/hours once a month. Choose a date monthly to review what Google Maps has estimated. Include the mileage from <u>your home</u>, to the <u>Care Receiver's</u> and on to the <u>appointment (entire round trip</u>.) **Our grant funding relies on our statistics!** 

## Click on "Mileage Report" Mileage Report ΛΜ End Date Start Date 10/1/2023 🛱 10/25/2023 🛱 🗸 APPLY DATES 🔗 Ride My Available 10/17/2023 Lois \*Lane 1:45 hrs/ - /8 mi n County Center for H Street, Blooming 2-22 hrs cLean Co 10:00 AM ngton, 61701 My Services Doe 600 E Willow St. Normal 61761 Mileage Report 🔗 Ride Dr vition • CDistar e 600 E Willow St , Normal, 61761 Lois \*Lane - /8 m 10/3/2023 1 2:32 hrs an County Center for Human See er Street , Bloomington, 61701 10:00 AM Jane Doe 600 E Willow St , Normal, 61761 Totals For Date F Total Duration: 1:45 hrs **Total Dista**

Review for accuracy. Make any necessary edits by clicking on the pencil icon (see purple arrow above.)

A pop-up will come up (illustration at right.)

Under "**Duration,**" use the drop-down menu to add your time.

Under "**Odometer End**," insert your total mileage – including *from* your home and *back* to your home.)

Then click **Update** and exit.

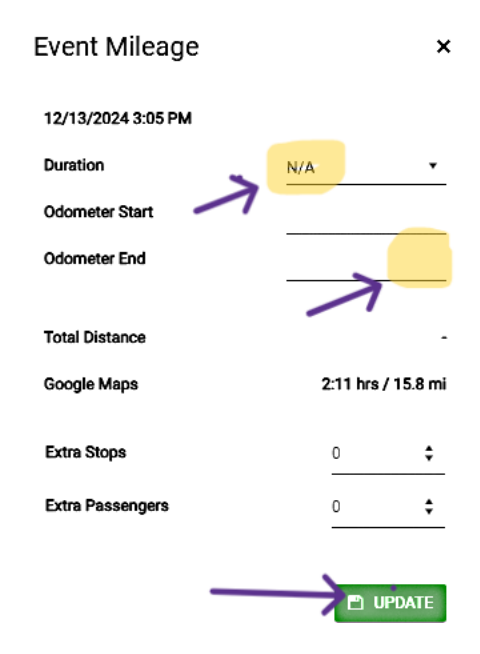

Lois \*Lane

2

2

We appreciate your use of RideScheduler! Still have questions or need password assistance? Please call the Volunteer team at 309.827.7780, or email <u>stacey@bnfia.org</u>.